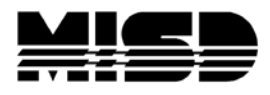

MISD - PowerSchool - Unified Classroom - Dashboard

# **AT A GLANCE:**

## **OVERVIEW OF THE UNIFIED CLASSROOM DASHBOARD**

| D Unified Classroom | Dashboard Class                                                     |                                                                                                    |
|---------------------|---------------------------------------------------------------------|----------------------------------------------------------------------------------------------------|
| 🌲 Students          | Calendar Menu                                                       | Recent Assignment Doobboord                                                                            |
| Communication       |                                                                     | 21 Bread Sticks an                                                                                     |
| E Class Pages       | Navigation Tuesday, May 22, 2018 >                                  | May Outshick                                                                                           |
| 🖬 Grading           | + Assignments Personal Reminder +                                   | 14 Assignment One                                                                                      |
| 📓 Analysis          | No events No assignments                                            | 14 spadtg Ø                                                                                            |
| 🗐 Calendar          |                                                                     | 8 New Test Assignment                                                                                  |
| 🖋 Quick Links       | Standards - Q3                                                      | May<br>Test Assignment                                                                                 |
|                     | SEC3 Demonstrates Knowledge of Scientific Inquiry 2 Assignments     | May ClassWolk<br>Chapter 7 Unit S Questions 1-12 even                                                  |
|                     | 55C.4 Develops Habits of Curiosity and Persistence 1 Assignments 22 | < 0 >                                                                                                  |
|                     | SSC.5 Ability to Communicate Scientific Principles 22               | . View All >                                                                                           |
|                     | SSC 22 0 Assignments                                                | Activity Feed                                                                                          |
|                     | SSC.1 22 0<br>Understands Scientific Principles 3 Assignments       | Post                                                                                                   |
|                     | SSC2 22 0<br>Recognize Patterns in Science 1 Assignments            | and a for the part                                                                                     |
| User                | View All >                                                          | Anne Hill posted to U1(A) Human Biology<br>Yesterday at 5:05 PM                                        |
| Menu                | Traditional Grades - Q3<br>UIU/ Human Biology<br>A. A.              | Students: Remember that tomorrow<br>is "Bring your Rodent to School Day!<br>Extra credit for those who |
| 🛃 Anne Hill 🕜       |                                                                     | participate.                                                                                           |

### **Class Selector Menu**

Menu where you can select the class or classes you would like to work with, as well as where the link to take attendance lives.

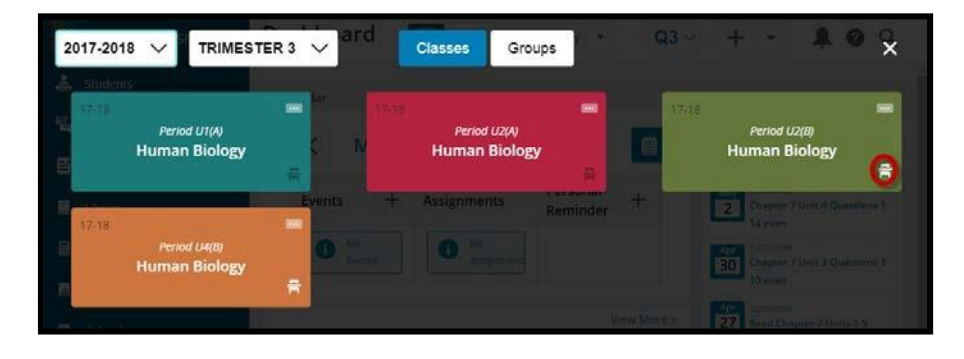

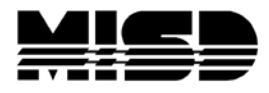

MISD - PowerSchool - Unified Classroom - Dashboard

#### **Dashboard Icons**

| lcon | Definition                                                                                                    |  |
|------|----------------------------------------------------------------------------------------------------|--|
| Y1 ~ | Use the Term Menu to select the term.                                                                                                    |  |
| +    | Use the + Global Create icon to add assignments.                                                                                                    |  |
| Ť.   | Click on the notification icon to view new system notifications.                                                                                                    |  |
| 0    | Click the help icon to access the Help Center with step-by-step directions, videos, and workbooks, and to access FAQs, Live Assist, and to create a new Support case. |  |
| Q    | Click the search icon to quickly find a student, links to pages within Unified Classroom, and favorites.                                                              |  |

#### **Navigation Menu**

**Students** – Use the Students link when you want to see comprehensive information ic student.

**Communication** – Use the Communication link when you want to send messages to the entire class or to a specific student or parent.

Library – Use the Library link to access all PowerSchool Assessment features.

**Grading** – Use the Grading link to access your PowerTeacher Pro gradebook.

Analysis – Use the Analysis link to access any reporting features from within Unified Classroom.

Calendar – Use the Calendar link to access a full screen view of your calendar.

Quick Links – Use the Quick Links link to access features from the PowerTeacher Portal

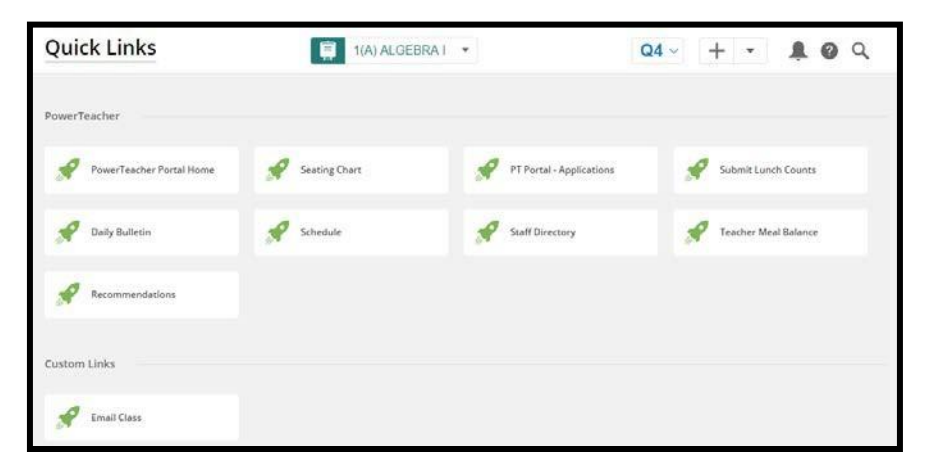

#### **User Menu**

Click your name at the bottom of the navigation menu to open the user menu and access your profile, update settings, and to sign out.